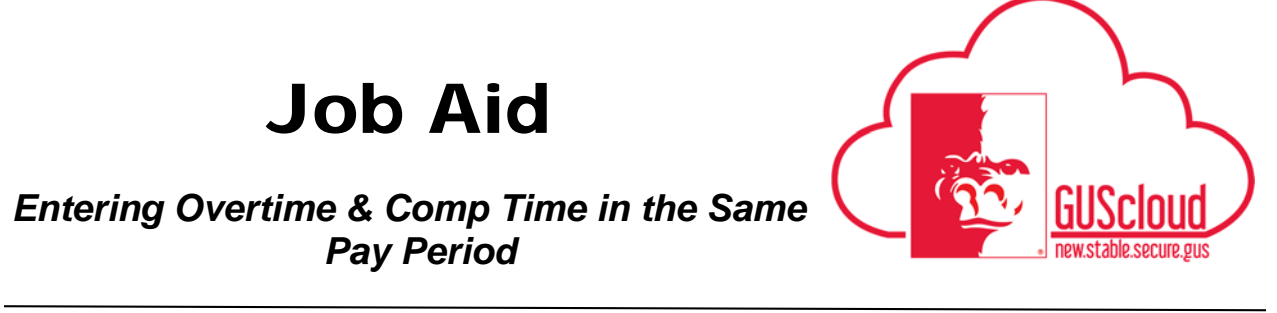

This Job Aid walks through the process of entering Overtime and Comp Time in the same pay period. This job aid can be used by hourly employees with benefits.

| EUS Cloud                                            |               |               |                          |                          |                        | Â | * 1° | ¥58 | <del>0</del> 0 |  |
|------------------------------------------------------|---------------|---------------|--------------------------|--------------------------|------------------------|---|------|-----|----------------|--|
| Share thoughts with your colleagues                  | <b>7</b> 4    | Data Exchange | Time                     | Social                   | Getting Started        |   |      |     |                |  |
| 1 0<br>Conversations Following Fi<br>0 Employee News | 0<br>ollowers | My Dashboard  | Setup and<br>Maintenance | Reports and<br>Analytics | Scheduled<br>Processes |   |      |     |                |  |
| 0 My Flags                                           | Θ             | Worklist      |                          |                          |                        |   |      |     |                |  |
|                                                      |               |               |                          |                          |                        |   |      |     |                |  |

| Step | Action                                                                                                    |
|------|----------------------------------------------------------------------------------------------------|
| 1.   | Click <b>Time</b> .                                                                                                    |
|      | Time                                                                                                    |
| 2.   | To begin entering time worked or leave taken, <b>click</b> and <b>drag</b> the appropriate button to the desired date. |
|      | Drag to Report Time Regular Vacation Sick Call Back Compensatory Time Taken                                            |

# Job Aid

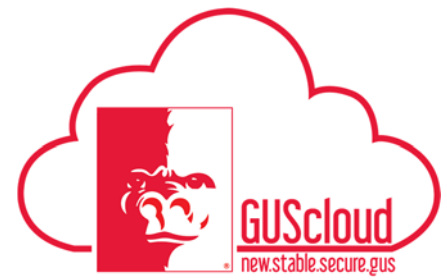

## Entering Overtime & Comp Time in the Same Pay Period

| Step | Action                                                                                                    |                                                                                                    |                                                                                                    |
|------|----------------------------------------------------------------------------------------------------|----------------------------------------------------------------------------------------------------|----------------------------------------------------------------------------------------------------|
| 3.   | Example Week 1 – Employee wants to rece<br>Report Time dialog box<br><b>Comp Time</b> . Verify th<br><b>Save and Close</b> . | ployee has worked Monday th<br>ive <u>Comp Time</u> for the hours<br>to by selecting the <b>Assignmen</b><br>at the <b>Start and End Date</b> and | brough Friday 9 hours each day. This<br>worked in the first week. Complete the<br><b>t Number, Position</b> and <b>Time Type</b> . Select<br>re correct. Input the <b>Daily Hours</b> . Select |
|      | Report Time                                                                                                    |                                                                                                    | <u>Save and Close</u> <u>Cancel</u>                                                                                                    |
|      | * Assignment Number                                                                                                    |                                                                                                    | •                                                                                                    |
|      | Position                                                                                                    | Registered Nurse Senior-Studen                                                                                                    | ▼                                                                                                    |
|      | * Time Type                                                                                                    | Regular                                                                                                    | •                                                                                                    |
|      | Overtime/Comptime                                                                                                    | Comp Time                                                                                                    | •                                                                                                    |
|      | Start Date                                                                                                    | 2/27/17                                                                                                    |                                                                                                    |
|      | End Date                                                                                                    | 3/3/17                                                                                                    |                                                                                                    |
|      | Daily Hours                                                                                                    | 9                                                                                                    |                                                                                                    |
|      | Hours Selector                                                                                                    | 0 1 2 3 4 5                                                                                                    | +<br>6 7 8 ¥ 10<br>9                                                                                                    |
| 4    |                                                                                                    |                                                                                                    |                                                                                                    |
| 4.   | II reporting more than o                                                                                                    | one time type for this week re                                                                                                    | pear step 5 with the appropriate 11me Type.                                                                                                    |
| 5.   | Using the arrows <                                                                                                    | next to the date range at the                                                                                                    | top of the timecard move to the next week.                                                                                                    |
| 6.   | To begin entering time date.                                                                                                 | worked or leave taken, click a                                                                                                    | and drag the appropriate button to the desired                                                                                                    |
|      | Drag to Report Time                                                                                                    | Regular Vacation Sick                                                                                                    | Call Back Compensatory Time Taken                                                                                                    |

# Job Aid

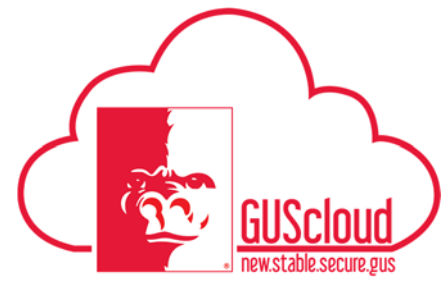

## Entering Overtime & Comp Time in the Same Pay Period

| Step | Action                                                                                       |                                                                           |  |  |  |
|------|----------------------------------------------------------------------------------------------|---------------------------------------------------------------------------|--|--|--|
| 7.   | Example Week 2 – Employee has worked Monday through Friday 9 hours each day. This            |                                                                           |  |  |  |
|      | employee wants to receive Overtime Pay for the hours worked in the second week. Complete the |                                                                           |  |  |  |
|      | Report Time dialog box                                                                       | t by selecting the Assignment Number, Position and Time Type. Select      |  |  |  |
|      | Save and Close                                                                               | it the Start and End Date are correct. Input the Dany Hours. Select       |  |  |  |
|      | Save and Close.                                                                              |                                                                           |  |  |  |
|      |                                                                                              |                                                                           |  |  |  |
|      |                                                                                              |                                                                           |  |  |  |
|      | Report Time                                                                                  | <u>Save and Close</u> <u>Cancel</u>                                       |  |  |  |
|      |                                                                                              |                                                                           |  |  |  |
|      | * Assignment Number                                                                          | ▼                                                                         |  |  |  |
|      |                                                                                              |                                                                           |  |  |  |
|      | Position                                                                                     | Registered Nurse Senior-Studen                                            |  |  |  |
|      | * Time Type                                                                                  | Regular                                                                   |  |  |  |
|      |                                                                                              |                                                                           |  |  |  |
|      | Overtime/Comptime                                                                            | Over Time 🔹                                                               |  |  |  |
|      | Charle Date                                                                                  |                                                                           |  |  |  |
|      | Start Date                                                                                   | 3/0/17                                                                    |  |  |  |
|      | End Date                                                                                     | 3/10/17                                                                   |  |  |  |
|      |                                                                                              |                                                                           |  |  |  |
|      | Daily Hours                                                                                  | 9                                                                         |  |  |  |
|      | Hours Selector                                                                               |                                                                           |  |  |  |
|      |                                                                                              | ······································                                    |  |  |  |
|      |                                                                                              | 0 1 2 3 4 5 6 7 8 <u>9</u> 10<br>9                                        |  |  |  |
|      |                                                                                              |                                                                           |  |  |  |
|      |                                                                                              |                                                                           |  |  |  |
| 8.   | If reporting more than o                                                                     | one time type for this week repeat Step 7 with the appropriate Time Type. |  |  |  |
|      |                                                                                              |                                                                           |  |  |  |
| 9.   | Select Review and Sub                                                                        | omit.                                                                     |  |  |  |
|      |                                                                                              |                                                                           |  |  |  |
|      |                                                                                              |                                                                           |  |  |  |
|      | Review and Submit                                                                            |                                                                           |  |  |  |
|      |                                                                                              |                                                                           |  |  |  |

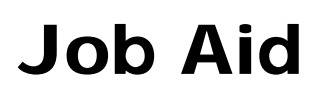

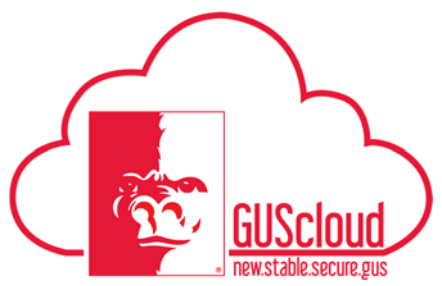

### Entering Overtime & Comp Time in the Same Pay Period

| Step | Action                                                                                                    |
|------|----------------------------------------------------------------------------------------------------|
| 10.  | Review the time card details.                                                                                                    |
|      | The <b>Reported Time</b> will show the first week line(s) with <b>Comp Time</b> listed as the Overtime/Comptime choice.                                                                                                    |
|      | *Assignment Position Overtime/Compti *Timy 7pe Sun, Feb 26 Mon, Feb 28 Wed, Mar Thu, Mar 02 Fri, Mar 03 Sut, Mar 04 Sun, Mar 05 Mon, Mar Tue, Mar 07 Wed, Mar Thu, Mar 09 Fri, Mar 10 Sut, Mar 10 Sut, |
|      | Normal         Hours         Hours <t< th=""></t<>                                                                                                    |
|      | The second week will have a line(s) with <b>Over Time</b> listed as the Overtime/Comptime choice.                                                                                                    |
| 11.  | The <b>Calculated Time</b> is where you will see the Time Type of Comp Time Earned for week one.<br>This amount has already been calculated times 1 1/2 and is the total amount of Comp Time that will be earned.                                                                                                    |
|      | Calculated Time Actors + Mest + Format + Jil Presse (These boots of Wap                                                                                                    |
|      | Hours         Hours         Hours <th< th=""></th<>                                                                                                    |
|      | The Time Types of Overtime and OT Premium will be listed for week 2. Overtime Time Type is calculated times 1 and OT Premium is calculated times .5.                                                                                                    |
| 12.  | If the information is correct, select <b>Submit</b> .                                                                                                    |
|      |                                                                                                    |
| 13.  | Select OK.                                                                                                    |
|      | <u>ок</u>                                                                                                    |
| 14.  | In this job aid week 1 was Comp Time and week 2 was Over Time. If you are wanting to have<br>Over Time for week 1 and Comp Time for week 2 make sure that week 1 Time Types have Over<br>Time selected and week 2 Time Types have Comp Time selected. You cannot earn overtime and<br>comp time during the same week.                                                                                                    |